## 长春大学旅游学院重修缴费操作说明

1. 手机微信扫描图 1 访问"长春大学旅游学院缴费平台"公众号。

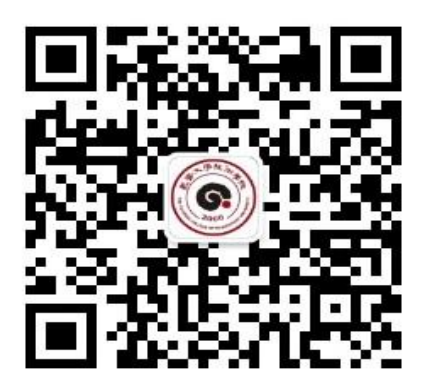

(图1)

2. 进入图 2, 点击"关注公众号"; 进入图 3, 点击"银校通"。

| Mail 🖸 | 2回米46% ■□ 3:46 | 4.0 | al 🖸                       | taks % | 46% 🔳 3:47 |
|--------|----------------|-----|----------------------------|--------|------------|
| <      |                | <   | 长春大学旅游学院纲                  | 故费平台   |            |
|        |                |     | 7                          | 4-3:46 |            |
|        |                | C   | 你好,欢迎关注<br>cctourismcolleg | e!     |            |
| 长春ナ    | 大学旅游学院缴费平台     |     |                            |        |            |
|        | 繳费平台           |     |                            |        |            |
|        | 59 位朋友关注       |     |                            |        |            |
|        | 关注公众是          |     |                            |        |            |
|        | ALLANS         |     |                            |        |            |
|        | 银校通 =          |     |                            |        |            |
| 今部省自   |                |     |                            |        |            |
| 王即何元   | ~              |     |                            |        |            |
|        |                |     |                            |        |            |
|        |                |     |                            |        |            |
|        |                |     |                            |        |            |
|        |                |     |                            |        |            |
|        |                |     | •                          | 银校通    |            |
|        | (图 2)          |     |                            | (图3)   |            |
|        |                |     |                            |        |            |

Matt 🖸

3. 进入图 4, 点击"缴费"; 进入图 5, 点击"日常账单"; 输入本人"姓 名""学号"后 (身份证号不用输入), 点击"查询费用"。

| < 床 | <b>春大学旅游学院缴费平台</b>           | <br>公司 建建物 建       |                                                                                                    |
|-----|------------------------------|--------------------|----------------------------------------------------------------------------------------------------|
|     | 754-3:46                     | 世纵贞                | and the second second se |
|     | 尔好,欢迎关注<br>cctourismcollege! | 专法证供互联网权回题类服务      |                                                                                                    |
|     |                              | <b>山)</b> 暂无公告     | >>                                                                                                    |
|     |                              | 账单缴费               |                                                                                                    |
|     |                              |                    |                                                                                                    |
|     |                              | 日常账单 报名项目账单 账单缴费记录 |                                                                                                    |
|     |                              | 报名缴费               |                                                                                                    |
|     | (                            | 🗷 💼                |                                                                                                    |
|     | 银校通                          | <br>报名项目 报名缴费记录    |                                                                                                    |
|     | (图 4)                        | (图 5)              |                                                                                                    |

始まま46% ■□13:47

 核对学生姓名、学号、缴费信息。只勾选重修费,点击支付。支付成功 后在缴费记录中可以查询到结果。

温馨提示:

1. 微信缴费操作过程中如有问题,请拨打咨询电话:

座机:0431-89811026

新生只有通过图1进入"长春大学旅游学院缴费平台"公众号实现缴费,没有其它方式缴费,禁防上当受骗。